# 1D Mini Barcode Scanner **User Manual**

Model 178914

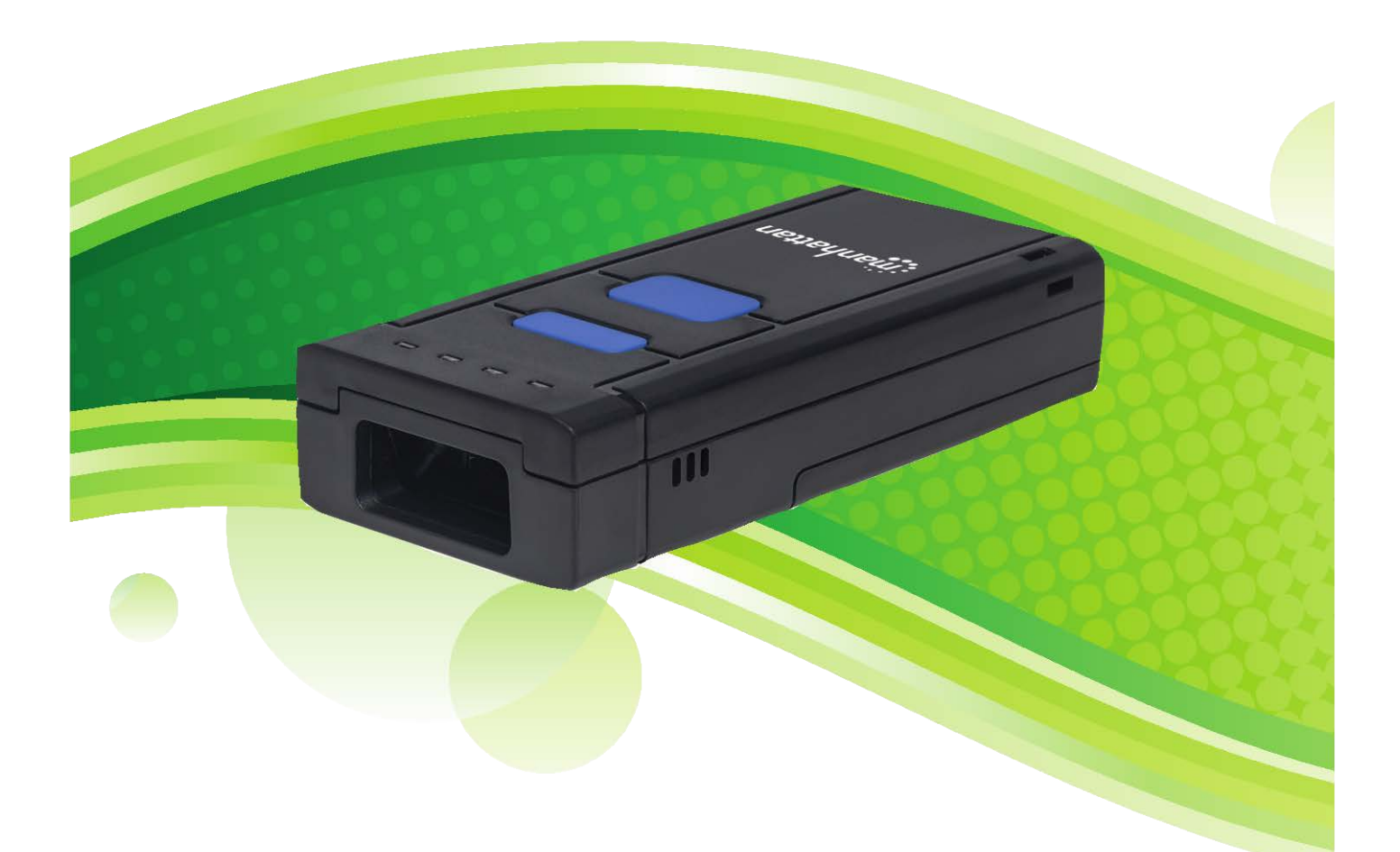

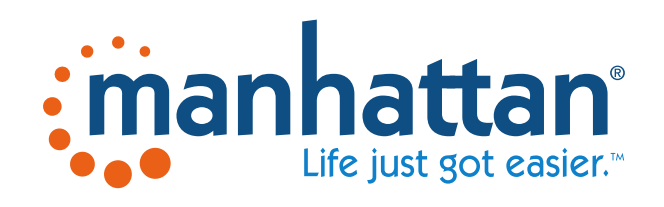

manhattanproducts.com

MH-178914\_UM-0118\_REV-5.02

### **Before You Begin**

Read through this manual carefully before using the product and operate it according to the manual. Keep it in an easily accessible location for future reference.

Do not disassemble the device or remove the seal label from the device. Doing so will void the Manhattan product warranty.

All pictures in this manual are for reference only. The actual product may differ. Manhattan reserves the right to make changes to any software or hardware to improve reliability, function, or design at any time without notice. The information contained herein is subject to change without prior notice.

No user, corporation or individual, shall duplicate, in whole or in part, distribute, modify, decompile, disassemble, decode, reverse engineer, rent, transfer or sublicense such software without prior written consent from the copyright holders.

This manual is copyrighted. No part of this publication may be reproduced, distributed or used in any form without written permission from Manhattan Products.

|         | Ver             | sion History  |
|---------|-----------------|---------------|
| Version | Description     | Date          |
| V1.0    | Initial Release | June 28, 2016 |

## **TABLE OF CONTENTS**

| CHAPTER 1: GETTING STARTED                        | 5  |
|---------------------------------------------------|----|
| INTRODUCTION                                      | 5  |
| FEATURES                                          | 5  |
| Barcode Overview and Scanning Procedure           | 5  |
| CHAPTER 2: SCANNER PARAMETERS                     | 6  |
| Physical Parameters                               | 6  |
| Performance Parameters                            | 6  |
| DEPTH OF FIELD                                    | 7  |
| User Environment                                  | 7  |
| CHAPTER 3: WIRELESS SETTINGS                      | 8  |
| BLUETOOTH BARCODE SCANNER PAIRING                 | 8  |
| Bluetooth Modes                                   | 8  |
| Functional Modes                                  | 9  |
| CHAPTER 4: SYSTEM SETTINGS                        | 11 |
| Buzzer Setting                                    | 11 |
| Standby Time                                      | 11 |
| Scanning Mode                                     |    |
| RETURN TO FACTORY DEFAULT                         |    |
| CHECK THE VERSION                                 |    |
| CHAPTER 5: CUSTOMIZED DATA INCLUSION              | 14 |
| INTRODUCTION                                      | 14 |
| Terminating-Character Setting                     | 14 |
| Code ID Setting                                   | 14 |
| CONVERT CASE                                      | 15 |
| Setting a Custom Prefix and Suffix                | 15 |
| Invisible Characters Setting                      |    |
| CHAPTER 6: SYMBOLOGIES                            | 19 |
| INTRODUCTION                                      |    |
| EAN-8                                             | 19 |
| EAN-13                                            |    |
| CODABAR                                           | 20 |
| Code 11                                           | 20 |
| Code 39                                           | 21 |
| Code 93                                           | 21 |
| Code 128                                          | 21 |
| GS1 DATABAR LIMITED (RSS LIMITED)                 | 22 |
| GS1 DATABAR OMNIDIRECTIONAL (RSS OMNIDIRECTIONAL) | 22 |
| UPC-A                                             | 22 |
| UPC-E                                             | 23 |
| INTERLEAVED 2 OF 5                                | 23 |
| INDUSTRIAL 2 OF 5                                 | 23 |
| Standard 2 of 5                                   | 23 |

| Matrix 2 of 5                  | 24 |
|--------------------------------|----|
| MSI                            | 24 |
| PLESSEY                        | 24 |
| Add-On Code Setting            | 25 |
| APPENDICES                     |    |
| Appendix A: Code IDs           | 26 |
| APPENDIX B: ASCII TABLE        | 27 |
| Appendix C: Function Key Table |    |
| ADDITIONAL INFORMATION         | 34 |
|                                |    |

## **Chapter 1: Getting Started**

### Introduction

The Manhattan 1D Mini Barcode Scanner offers a new, compact design that is useful for stocktaking, warehouse and logistics applications. Linear imaging CCD allows the scanning module to deliver excellent decoding performance in its reading of most 1D barcodes.

Small in volume and lightweight in construction, the scanner can be easily carried in a pocket or bag for enhanced mobility. Bluetooth technology lets it easily connect to most Android and iOS mobile devices. Scanned data can be transferred to a host device in real time or stored in the device's built-in memory for uploading later.

#### **Features**

- Image Scanning: quick and easy decoding of 1D, printing, paper and screen codes with added ability to read poorly printed or smudged codes
- Wireless Bluetooth communication: supports mainstream Android and iOS systems, PCs, tablets, laptops and computers
- Automatic reconnection when offline
- Low physical volume for easy carrying or wearing
- Stable and safe data storage, supporting HID and SPP modes
- Applications
  - Retail
  - Manufacturing
  - Electronic Coupons
  - Mobile Payments
  - Logistics

#### **Barcode Overview and Scanning Procedure**

Standard Barcode and Legend

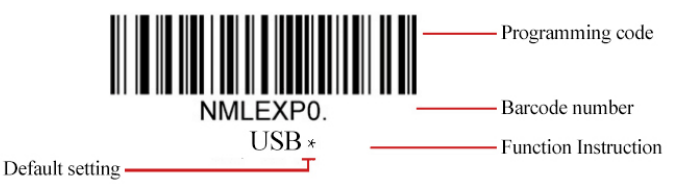

#### **Manual Introduction**

Manual scanning mode:

- 1. Press and hold the trigger button; the red light activates.
- 2. Position the center of the codes under the light, and move the scanner between the codes to find the best scanning distance.
- 3. Decoding (reading) is complete when the buzzer sounds and the lights turn off. Codes are transmitted to the host.

Note: Increase scanning success by finding and maintaining the right reading distance from the same types of barcodes.

## **Chapter 2: Scanner Parameters**

### **Physical Parameters**

| Parameter     | Value                                                         |
|---------------|---------------------------------------------------------------|
| Device weight | < 75 g / 2.6 oz. (without cable)                              |
| Device size   | 99 (L) x 46 (W) x 21 (H) mm / 3.9 (L) x 1.8 (W) x 0.8 (H) in. |
| Material      | ABS                                                           |
| Color         | Black and Light Blue                                          |
| Interface     | USB                                                           |
| Cable length  | 80 cm / 31.5 in.                                              |

#### **Performance Parameters**

| Parameter             | Value                                                                                                    |
|-----------------------|----------------------------------------------------------------------------------------------------|
| Light Source          | 632 nm Visible Red Light                                                                                                    |
| Sensor                | Linear CCD Sensor                                                                                                    |
| Image Resolution      | 2500                                                                                                    |
| Resolution            | ≥ 0.4 mil (0.01 mm) at PCS 90%                                                                                                    |
| Depth of Field        | 3 – 70 cm (1.2 – 27.6 in.)                                                                                                    |
| Scanning Speed / Mode | Up to 300 times/s /<br>Trigger                                                                                                    |
| Transmission Type     | Bluetooth 3.0                                                                                                    |
| Promoting mode        | Buzzer, LED light                                                                                                    |
| Decode Angle          | Roll: $\pm 30^{\circ}$ ; Pitch: $\pm 65^{\circ}$ ; Yaw: $\pm 60^{\circ}$                                                                                                    |
| Transmission Distance | Bluetooth 30 m (98 ft.)                                                                                                    |
| Battery Capacity      | 1000 mA                                                                                                    |
| Power Supply          | DC 5 V at 130 mA                                                                                                    |
| Print Contrast        | 25%                                                                                                    |
| Ambient Illumination  | 100,000 Lux Max                                                                                                    |
| Decode Capability     | 1D: EAN-8, EAN-13, Codabar, Code 11, Code 39, Code 93, Code 128, China<br>Post, GS1 Limited, GS1 Omnidirectional, UPC-A, UPC-E, ISBN/ISSN, ISBT,<br>Interleaved 2 of 5, Matrix 2 of 5, Industrial 2 of 5, MSI, Plessey, ITF14, etc. |

### Depth of Field

| Code    | Code Dimension      | Nearest          | Farthest          |
|---------|---------------------|------------------|-------------------|
| Code 39 | 0.1 mm (0.004 in.)  | 80 mm (3.2 in.)  | 130 mm (5.1 in.)  |
| Code 39 | 0.15 mm (0.006 in.) | 60 mm (2.4 in.)  | 180 mm (7.1 in.)  |
| Code 39 | .25 mm (0.01 in.)   | 30 mm (1.2 in.)  | 270 mm (10.6 in.) |
| Code 39 | .5 mm (0.02 in.)    | 30 mm (1.2 in.)  | 470 mm (18.5 in.) |
| Code 39 | 1.0 mm (0.04 in.)   | 130 mm (5.1 in.) | 700 mm (27.6 in.) |
| UPC/EAN | 0.33 mm (0.01 in.)  | 30 mm (1.2 in.)  | 320 mm (12.6 in.) |

Test condition: 25  $^{\circ}\mathrm{C}$  (77  $^{\circ}\mathrm{F})$  indoor, ambient illumination 200 Lux, PCS = 0.9

#### **User Environment**

| User Environment      | Value                                               |
|-----------------------|-----------------------------------------------------|
| Operating Temperature | 0 to 50°C (32 – 122°F)                              |
| Storage Temperature   | -40 to 60°C (-40 – 140°F)                           |
| Relative Humidity     | 5% to 95% (non-condensing)                          |
| IP Level              | IP42                                                |
| Temperature Test      | 30 minutes for high temp.; 30 minutes for low temp. |
| Highest Temperature   | 60°C (140°F)                                        |
| Lowest Temperature    | -20°C (-4°F)                                        |
| Drop Test             | 1.5 m (4.9 ft.)                                     |
| Shock Resistance      | 10 H at 125 RPM                                     |

## **Chapter 3: Wireless Settings**

### **Bluetooth Barcode Scanner Pairing**

The Manhattan Wireless 1D Mini Barcode Scanner can be connected to PCs, mobile phones and other devices according to the user's needs. Scan the programming barcodes to configure the scanner.

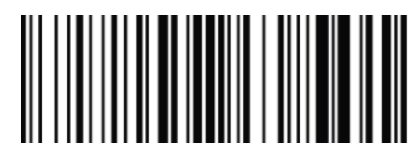

EZ Pair One-key pairing

### **Pairing the Barcode Scanner**

- 1. Pull the trigger on the scanner for at least eight seconds to turn it on and enter Pairing Mode. Scan the above code for easy pairing. The blue indicator LED flashes.
  - If your computer or device does not support Bluetooth technology, insert the Bluetooth
    USB dongle into an available port on that device.
- 2. Open the Bluetooth app on your computer or device; begin the process to Add a Device by searching for devices.
- 3. Find "General Bluetooth HID Barcode Scanner" from the available devices list. Double- or single-click the link to install the driver.
- 4. A short beep will sound to confirm the device is paired.
- 5. The blue LED will remain lit to confirm that pairing is complete.

### **Bluetooth Modes**

The Manhattan Wireless 1D Mini Barcode Scanner allows users to choose from two different modes. HID mode outputs text directly into receptive fields on a computer or mobile device. SPP mode outputs data through serial port simulation mode (requires serial software tools to receive data).

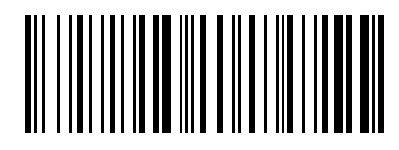

%%BT\_HID

HID MODE\*

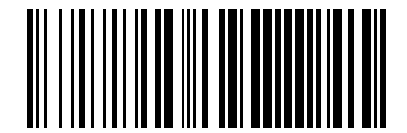

%%BT\_SPP SPP MODE

#### **Functional Modes**

#### **Normal Mode**

This function transmits barcode data to the computer/device in real time.

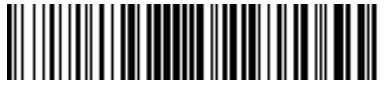

%%ALLPT-SET

Normal Mode

#### **Offline Mode**

This function uploads data normally if the user is in range of computer/device and stores data when out of range, uploading it once it is back in range.

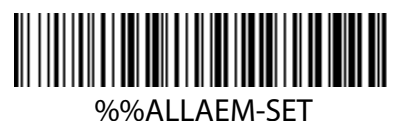

Offline Mode

#### **Inventory Mode**

This function retains all scanned barcode data for later upload to a host computer/device.

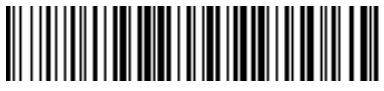

%%ALLMEM-SET Inventory Mode

#### Data Upload

This option uploads scanned and retained data to the computer/device.

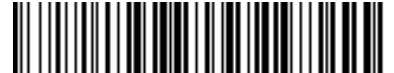

%%ALLMEM-SC Data Upload

#### **Total Quantity of Data**

This option reports the number of scanned barcodes stored in the scanner.

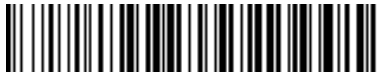

%%ALLMEM-ZS Total Quantity of Data

#### **Data Elimination**

This option clears all scanned data from the scanner.

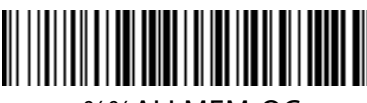

%%ALLMEM-QC Data Elimination

#### **Power Off**

This function turns off the scanner immediately.

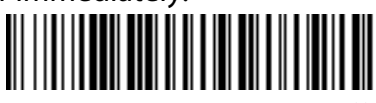

%%POWEROFF Power Off

## **Chapter 4: System Settings**

#### **Buzzer Setting**

#### Sound On and Off

These settings turn the buzzer on or off (Default: buzzer sounds after a successful scan).

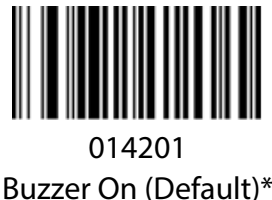

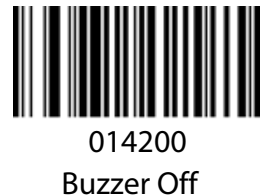

#### **Trigger Timeout**

These settings fix the time the scanner will time out after the last scan. (Default: 3 seconds.)

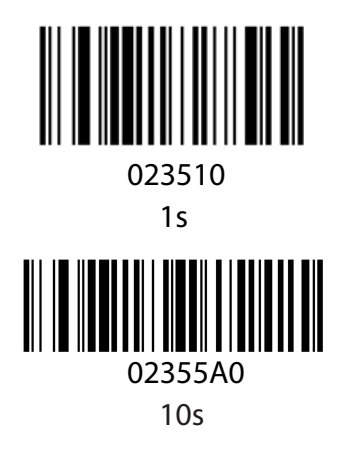

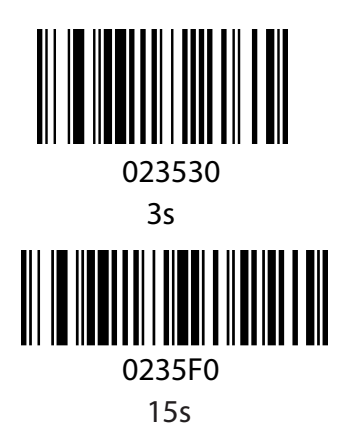

### **Standby Time**

The default standby time for this wireless scanner is 20 seconds. Use the programming codes below to set a different standby time. Begin by scanning the "Start Setting" code. Then, scan the corresponding time programming code.

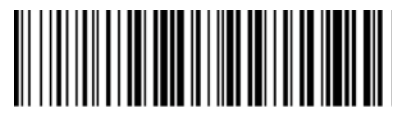

ALLTIMESET Start Setting

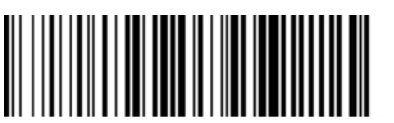

ALLTIM01 30s

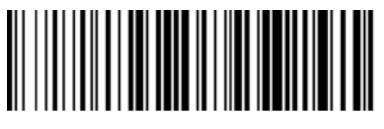

ALLTIM00 20s

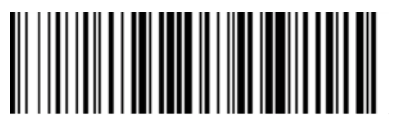

ALLTIM02 60s

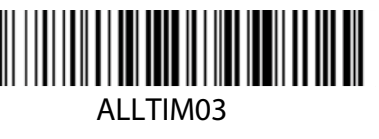

2mins

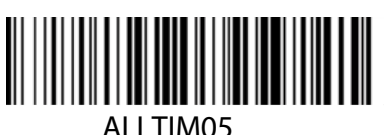

LLTIM05

10mins

## 

ALLTIM04 5mins

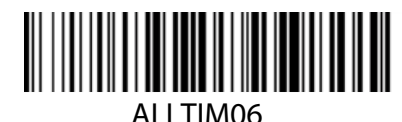

20mins

#### **Scanning Mode**

#### **Trigger Mode (Default)**

This sets the scanner to read a barcode once the trigger has been pulled.

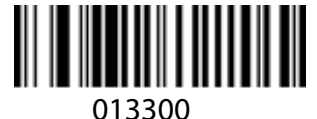

#### Trigger Mode

#### **Continuous Mode:**

This sets the scanner to keep its red light on to read codes that pass in front.

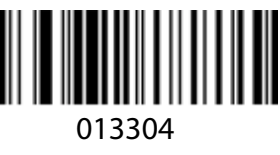

Continuous Mode

#### **Trigger Delay Mode:**

This sets the scanner to keep its red light on for three seconds, which turns off after three seconds; the red light turns off after a successful reading.

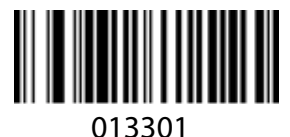

Trigger Delay Mode

#### **Return to Factory Default**

This function returns the scanner to factory default; used for when the scanner fails to read barcodes, a different application or configuration is necessary, or to clear out temporary functions.

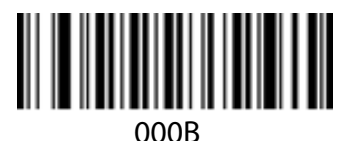

Factory Default

### **Check the Version**

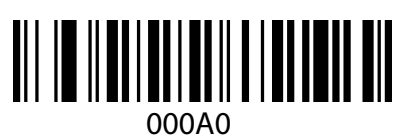

Check the Version

## **Chapter 5: Customized Data Inclusion**

#### Introduction

For some applications, users may wish to include additional information/functionality such as barcode type, data acquisition time or a delimiter to the barcode data. The functions here can attach customized prefix and suffix information to the barcode's scanned data or move the cursor to a new field or line without changing the barcode data itself.

Note: Customized data — <Prefix><Data><Suffix><Terminating Characters>

### **Terminating-Character Setting**

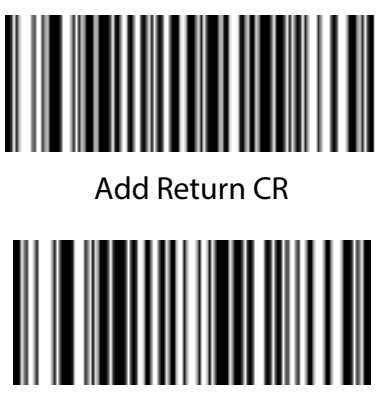

None\*

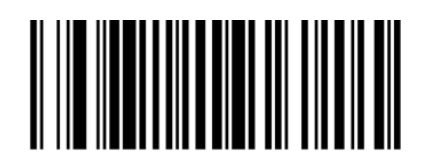

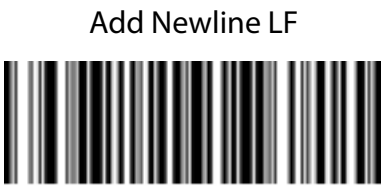

Add Return and Newline CR+LF

### **Code ID Setting**

This function enables the Code ID of a scanned barcode to be added as a prefix or suffix to the scanned data. Refer to Appendix A to identify the reported Code ID. No Code ID is the default setting.

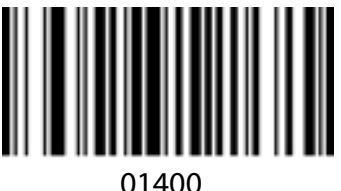

01400 Enable Code ID

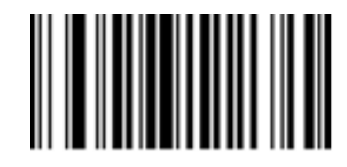

01401 Disable Code ID (prefix)

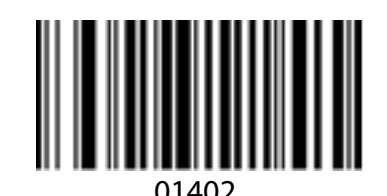

Enable Code ID (suffix)

### **Convert Case**

Converts the case of the letters in the barcode to upper or lower case. For example, when the "Convert All to Lower Case" feature is enabled, barcode data "ABC123" is transmitted as "abc123".

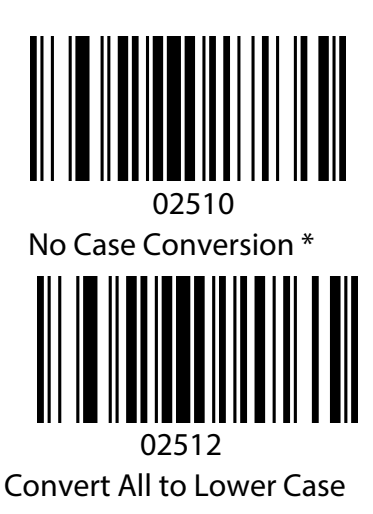

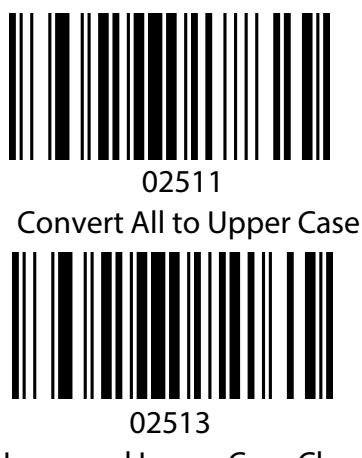

Invert Upper and Lower Case Characters

### **Setting a Custom Prefix and Suffix**

This function enables users to add customized prefix and suffix information to the standard barcode data. For example, the host device/computer reports "VC123" before scanned barcode data when the user scans the barcodes for "V," "C," "1," "2" and "3" in the prefix setting. Likewise, the host device/computer reports "123DE" after scanned barcode data when the user scans the barcodes for "D," "E," "1," "2" and "3" in the suffix setting. Likewise, the host device/computer reports "123DE" after scanned barcode data when the user scans the barcodes for "D," "E," "1," "2" and "3" in the suffix setting. **Note: A custom prefix or suffix cannot exceed 32 characters.** 

#### **To Set a Custom Prefix**

Scan the "Add Prefix" barcode first, and then scan the desired barcode(s) in Appendix B:

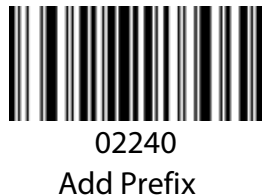

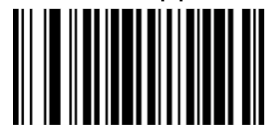

02220 Clear Prefix

#### To Set a Custom Suffix

Scan the "Add Suffix" barcode first, and then scan the desired barcode(s) in Appendix B:

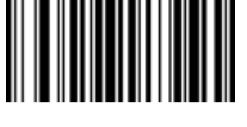

02241 Add Suffix

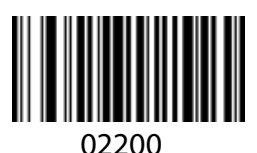

Clear Suffix

Example: To set custom prefix "VC" (Hex Value 0X56/0X43)

- 1. Scan the "Add Prefix" programming code;
- 2. Scan the corresponding codes "1086" and "1067" in Appendix B;
- 3. Scan the "End Prefix & Suffix Addition" programming code;

Note: Upon completion, the scanner will add the custom prefix "VC" in front of the decoded barcode.

#### To Exit Setting a Prefix and/or Suffix

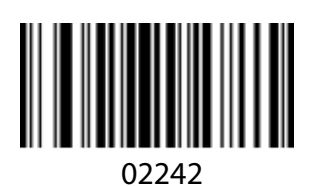

End Prefix & Suffix Addition

#### **Invisible Characters Setting**

The Invisible Characters setting allows users to hide specific characters of a barcode they have scanned. If the first two characters (prefix) of the code "123456" are set to invisible, "3456" will be received on the host device. Likewise, if the last two characters (suffix) of that same code are set to invisible, "1234" will be the received on the host device.

#### **Include Invisible Prefix Characters**

Scan the <Invisible Prefix # Character> programming code to hide the characters you want to make invisible.

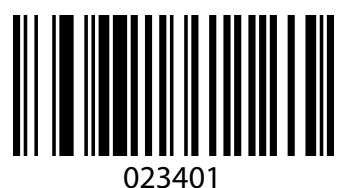

Invisible Prefix 1 Character

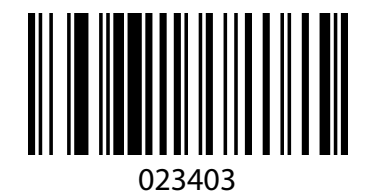

Invisible Prefix 3 Character

#### **Clear Invisible Prefix Characters**

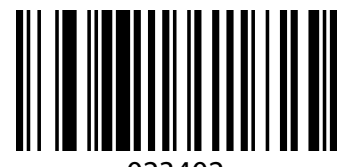

023402 Invisible Prefix 2 Character

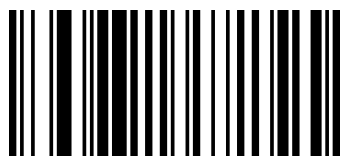

023405 Invisible Prefix 4 Character

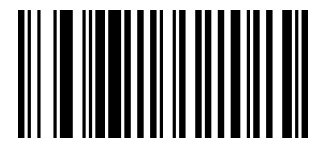

023400 Clear Invisible Prefix Characters

#### **Include Invisible Suffix Characters**

Scan the <Invisible Suffix # Character> programming code to hide the characters you want to make invisible.

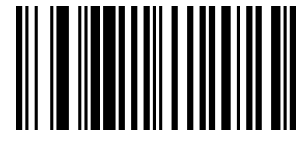

023301 Invisible Suffix 1 Character

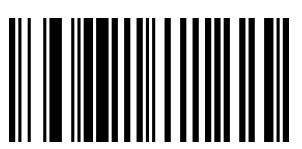

023302 Invisible Suffix 2 Character

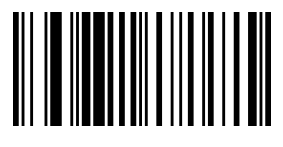

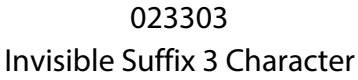

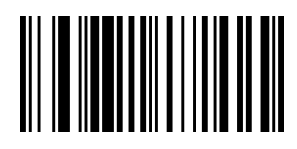

023305 Invisible Suffix 5 Character

**Clear Invisible Suffix Character** 

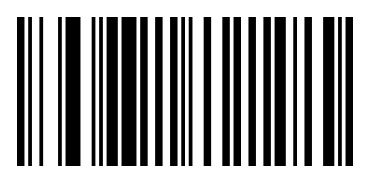

023300 **Clear Invisible Suffix Character** 

#### **Middle Digits Invisible**

Scan the programming codes below to hide middle digits of a barcode. First, Scan <From the Nth digits> to enter the setting. Then, scan <Invisible N digit(s)>to finish the setting. For example, to set "56" in barcode "12345678" to invisible, first scan <From the 4<sup>th</sup> digits>, then scan<invisible 2 digits>. The Host device will receive the data as "123478."

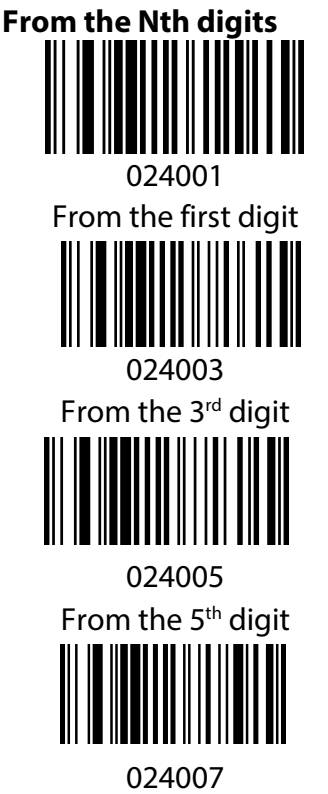

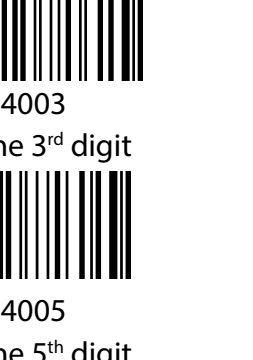

From the 7<sup>th</sup> digit

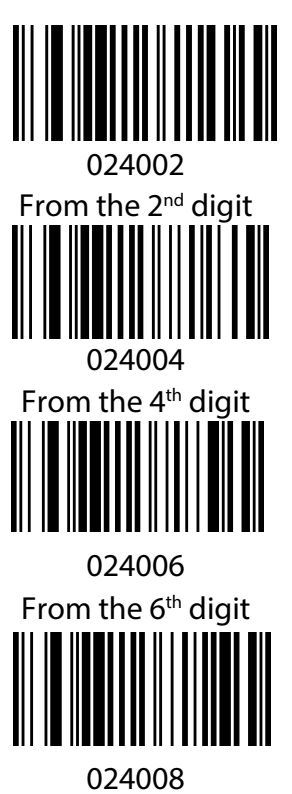

From the 8<sup>th</sup> digit

#### **Hide Number of Digits**

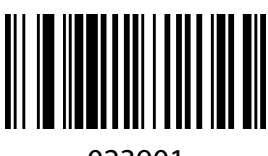

023901 Invisible 1 digit

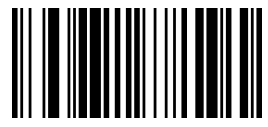

023903 Invisible 3 digits

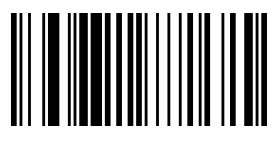

023905 Invisible 5 digits

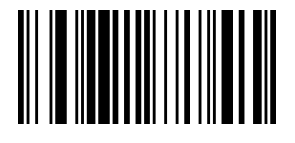

023907 Invisible 7 digits

**Clear Digits Invisible** 

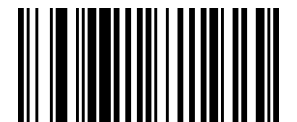

023902 Invisible 2 digits

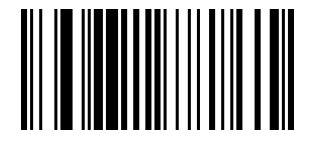

023904 Invisible 4 digits

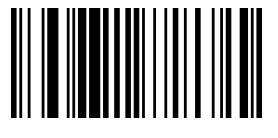

023906 Invisible 6 digits

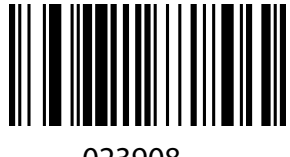

023908 Invisible 8 digits

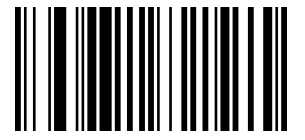

023900 Clear Digits Invisible

## **Chapter 6: Symbologies**

### Introduction

Every symbology (barcode system) has its own attributes. The programming barcodes that follow will configure the scanner so it can read them. Manhattan recommends disabling those that are rarely used to increase the efficiency of the scanner.

### EAN-8

### Enable/Disable EAN-8

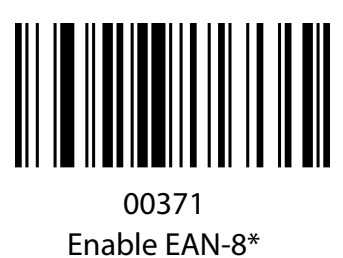

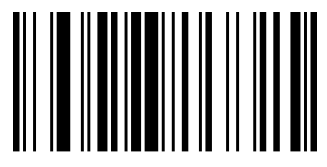

00370 Disable EAN-8

#### **Transmit Check Digit**

An EAN-8 code is eight digits in length with the last one as its check digit, which verifies the integrity of the data. The default mode transmits the EAN-8 Check Digit.

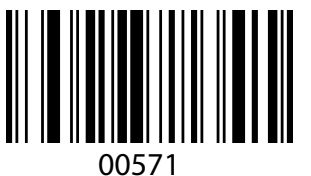

Transmit EAN-8 Check Digit \*

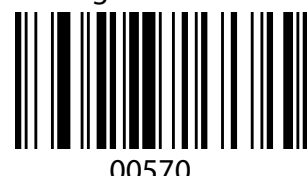

Do Not Transmit EAN-8 Check Digit

### **EAN-13**

#### Enable/Disable EAN-13

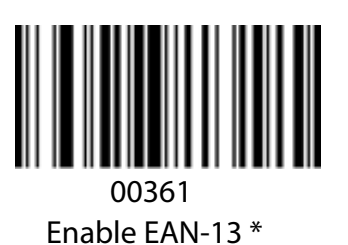

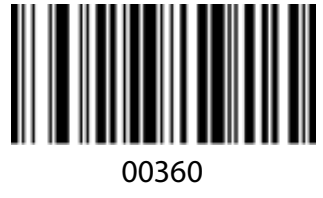

Disable EAN-13

#### Transmit Check Digit

EAN-13 is 13 digits in length with the last one as its check digit, which verifies the integrity of the data. The default mode transmits the EAN-13 Check Digit.

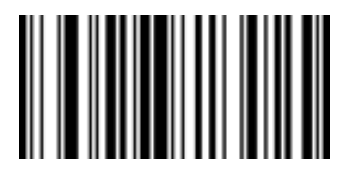

00461

Transmit EAN-13 Check Digit \*

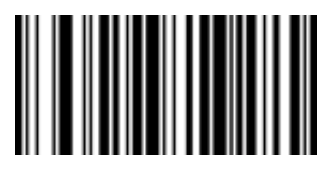

00460 Do Not Transmit EAN-13 Check Digit

#### EAN-13 Transfer to ISBN

The International Standard Book Number (ISBN) is a unique numeric commercial book identifier. The ISBN is 13 digits long. Scan the "Enable EAN-13 Transfer to ISBN" programming code. The output code will be 10 digits long ISBN code.

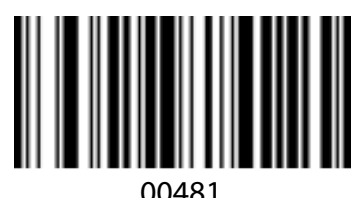

Enable EAN-13 Transfer to ISBN

#### EAN-13 Transfer to ISSN

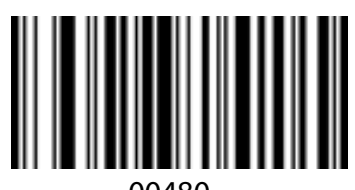

Disable EAN-13 Transfer to ISBN

An International Standard Serial Number (ISSN) is used to uniquely identify a serial publication. When you scan "Enable EAN-13 Transfer to ISSN" programming code, the output code will be a 10-digits long ISSN code.

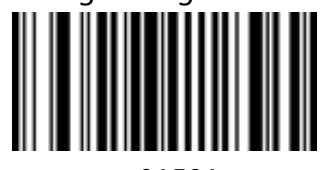

01501 Enable EAN-13 Transfer to ISSN

### Codabar

#### Enable/Disable Codabar

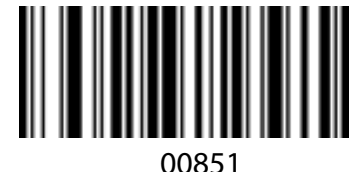

Enable Codabar\*

**Start/Stop Characters** 

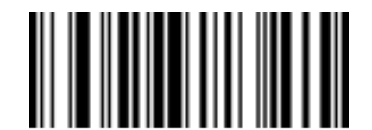

00861 Enable Codabar Start/Stop Characters

#### Code 11

#### Enable/Disable Code 11

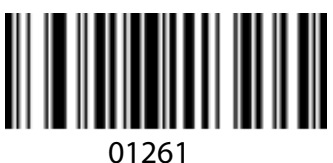

Enable Code 11\*

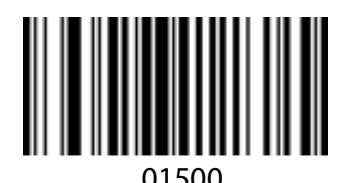

Disable EAN-13 Transfer to ISSN

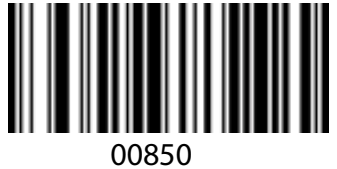

Disable Codabar

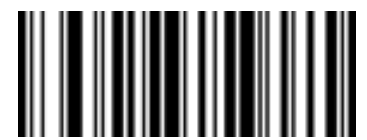

00860 Disable Codabar Start/Stop Characters\*

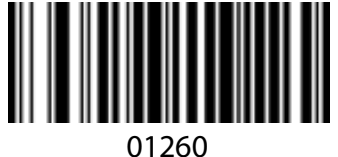

Disable Code 11

#### Code 39

#### Enable/Disable Code 39

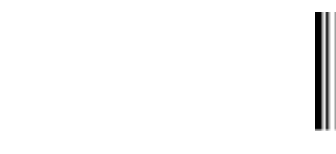

00220 Disable Code 39

## Enable Code 39\*

00221

#### Start/Stop Characters

This code structure can transmit a starting or ending character with the barcode data.

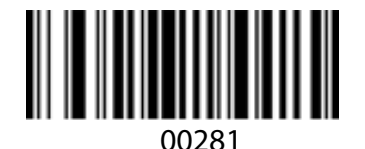

Enable Code39 Start/Stop Characters

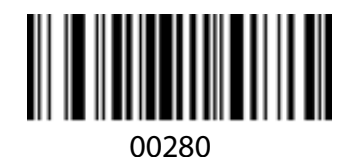

Disable Code39 Start/Stop Characters\*

#### Enable/Disable Code 39 Full ASCII

Enabled setting identifies all ASCII characters.

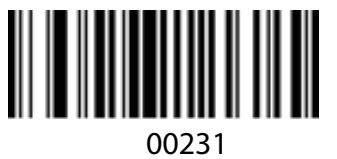

Enable Code 39 Full ASCII \*

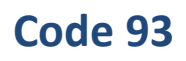

#### Enable/Disable Code 93

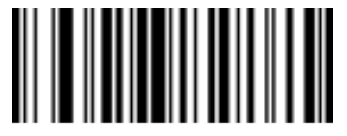

00621 Enable Code 93\*

**Code 128** 

#### Enable/Disable Code 128

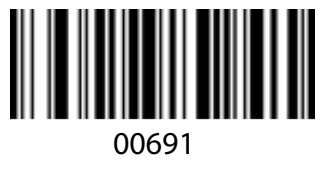

Enable Code 128\*

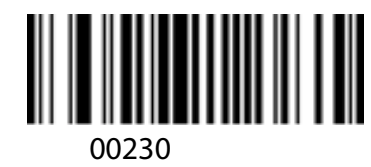

Disable Code 39 Full ASCII

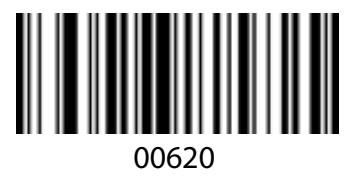

Disable Code 93

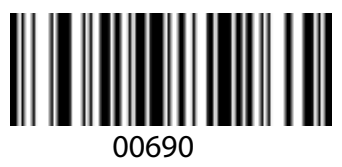

Disable Code 128

### GS1 DataBar Limited (RSS Limited)

#### **Enable/Disable RSS Limited**

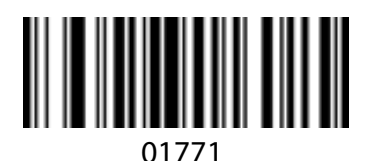

Enable RSS Limited

01770 Disable RSS Limited\*

### GS1 DataBar Omnidirectional (RSS Omnidirectional)

#### **Enable/Disable RSS Omnidirectional**

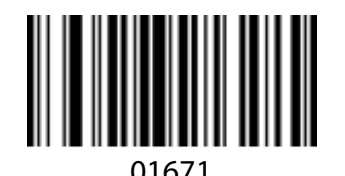

Enable RSS Omnidirectional

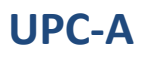

#### Enable/Disable UPC-A

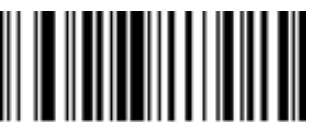

00341 Enable UPC-A\*

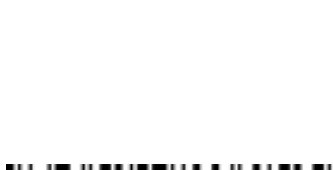

01670

**Disable RSS Omnidirectional\*** 

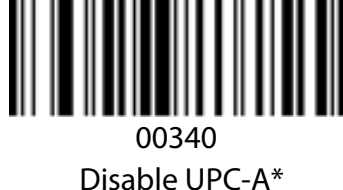

#### **Transmit Check Digit**

UPC-A is 12 digits in length with the last one as its check digit, which verifies the integrity of the data. The default mode transmits the UPC-A Check Digit.

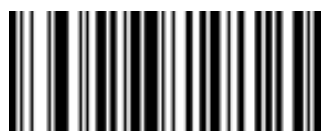

00421

Enable Transmit UPC-A Check Digit\*

#### UPC-A Transfer to EAN-13

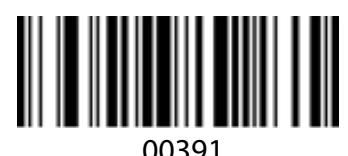

Enable UPC-A Transfer to EAN13

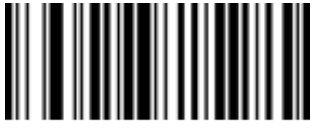

00420 Disable Transmit UPC-A Check Digit

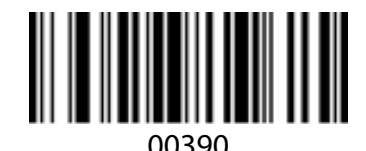

Disable UPC-A Transfer to EAN13\*

### UPC-E

**Enable/Disable UPC-E** 

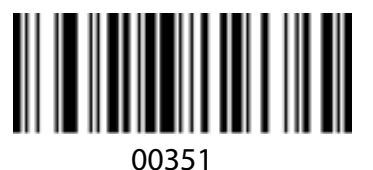

Enable UPC-E\*

#### **UPC-E transfer to UPC-A**

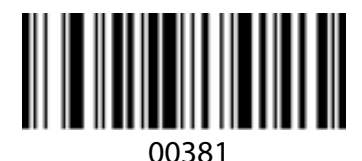

Enable UPC-E Transfer to UPC-A

### **Interleaved 2 of 5**

#### Enable/Disable Interleaved 2 of 5

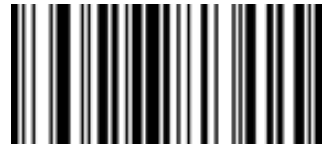

00961 Enable Interleaved 2 of 5\*

### Industrial 2 of 5

### Enable/Disable Industrial 2 of 5

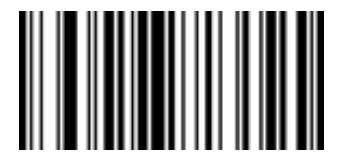

01061 Enable Industrial 2 of 5\*\*

### Standard 2 of 5

### Enable/Disable Standard 2 of 5

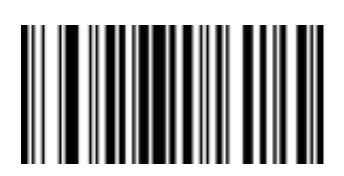

01871 Enable Standard 2 of 5\*

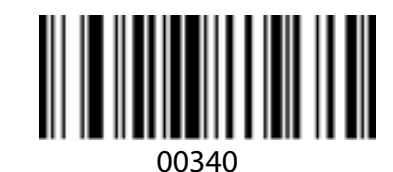

Disable UPC-E

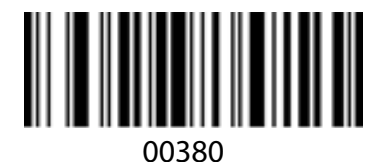

Disable UPC-E Transfer to UPC-A\*

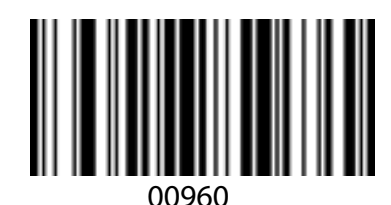

Disable Interleaved 2 of 5

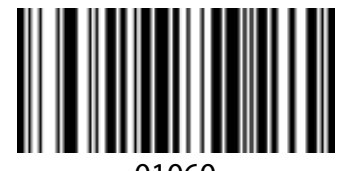

01060 Disable Industrial 2 of 5\*

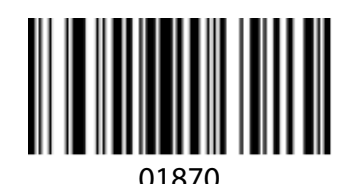

Disable Standard 2 of 5

### Matrix 2 of 5

Enable/Disable Matrix 2 of 5

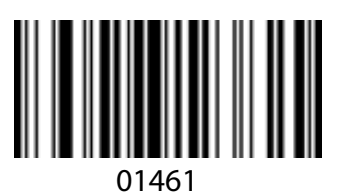

Enable Matrix 2 of 5\*

MSI

**Enable/Disable MSI** 

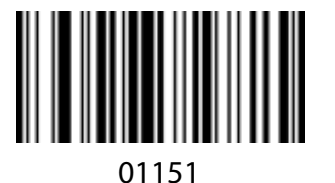

Enable MSI

### Plessey

**Enable/Disable Plessey** 

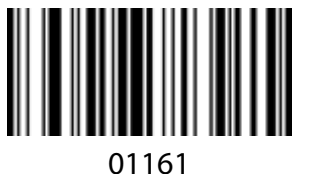

Enable Plessey

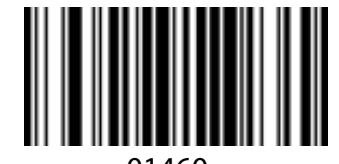

01460 Disable Matrix 2 of 5

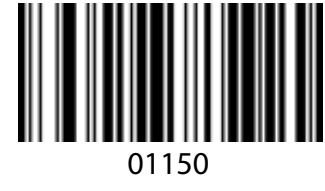

Disable MSI\*

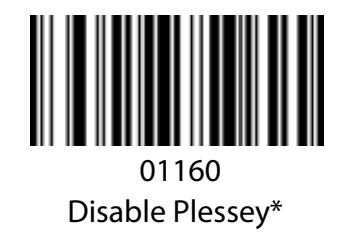

### Add-On Code Setting

Some barcodes can be augmented with a two- or five-digit add-on code. In the examples below, the part enclosed within the blue line is the standard barcode, while the part enclosed within the red line is the add-on code.

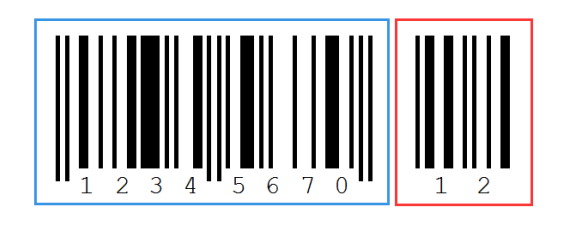

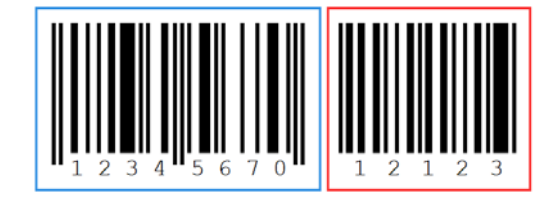

Enable or disable the add-on-code setting for UPC/EAN/JAN.

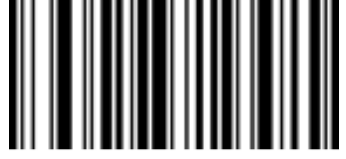

00551 Enable 2-Digit Add-On Code

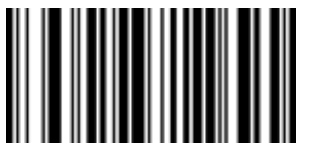

00553 Enable 2 & 5-Digit Add-On Code

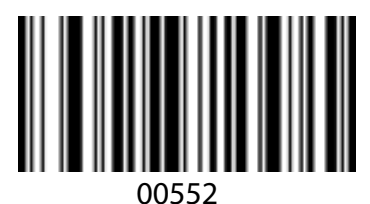

Enable 5-Digit Add-On Code

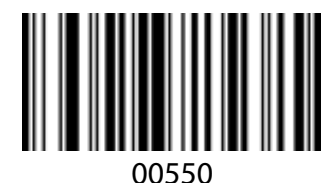

Disable Digit Add-On Code \*

## Appendices

### Appendix A: Code IDs

| No | Code ID | Type of Code(For Prefix &Suffix) | Symbology           |
|----|---------|----------------------------------|---------------------|
| 1  | @       | 00                               | All Symbologies     |
| 2  | А       | 01                               | CODE 128            |
| 3  | С       | 03                               | EAN 8               |
| 4  | D       | 04                               | EAN 13              |
| 5  | E       | 05                               | UPC-A               |
| 6  | F       | 06                               | UPC-E               |
| 7  | I       | 09                               | CODE 93             |
| 8  | J       | 0A                               | GS1 Omnidirectional |
| 9  | К       | OB                               | GS1 Limited         |
| 10 | М       | 0D                               | CODE 39             |
| 11 | Ν       | OE                               | Interleaved 2 of 5  |
| 12 | 0       | OF                               | Industrial 2 of 5   |
| 13 | Р       | 10                               | Standard 2 of 5     |
| 14 | Q       | 11                               | Matrix 2 of 5       |
| 15 | S       | 13                               | MSI                 |
| 16 | Т       | 14                               | Plessey             |
| 17 | U       | 15                               | CODE 11             |
| 18 | V       | 16                               | Codebar             |

### **Appendix B: ASCII Table**

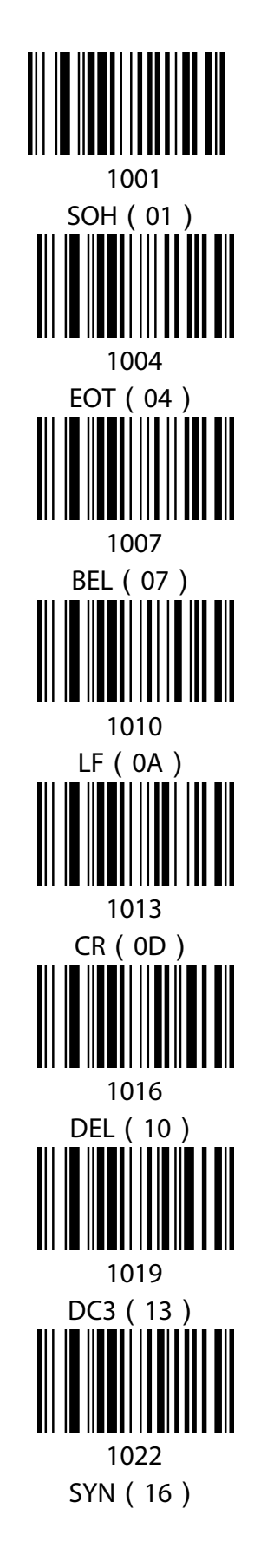

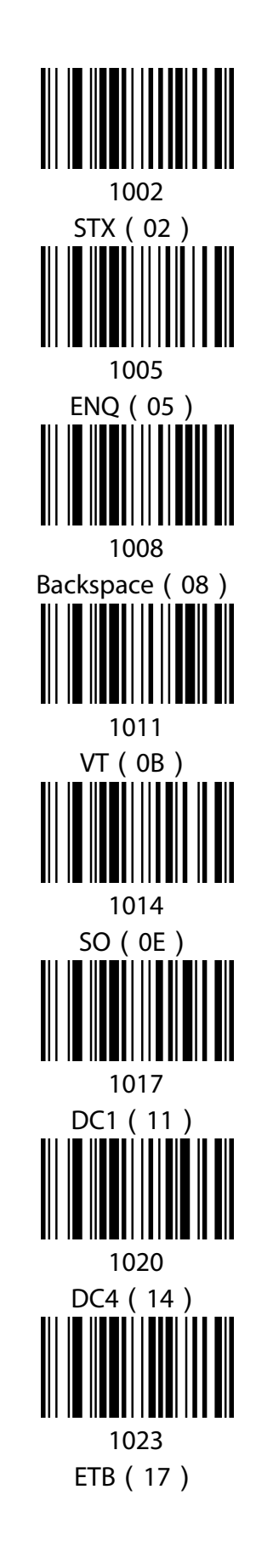

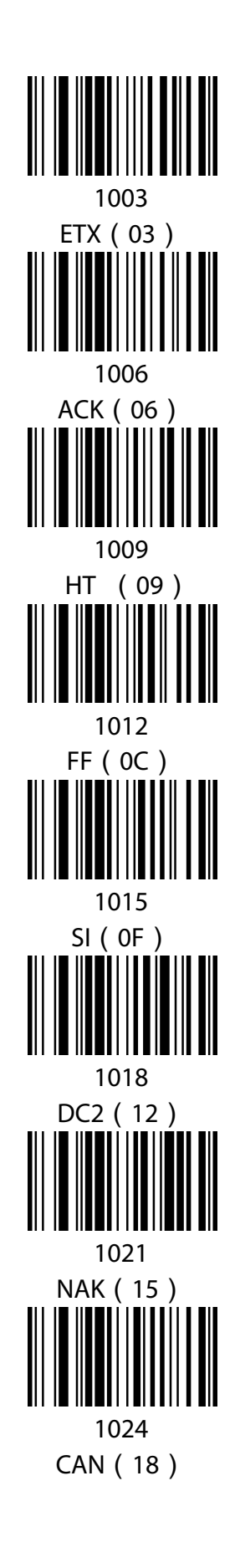

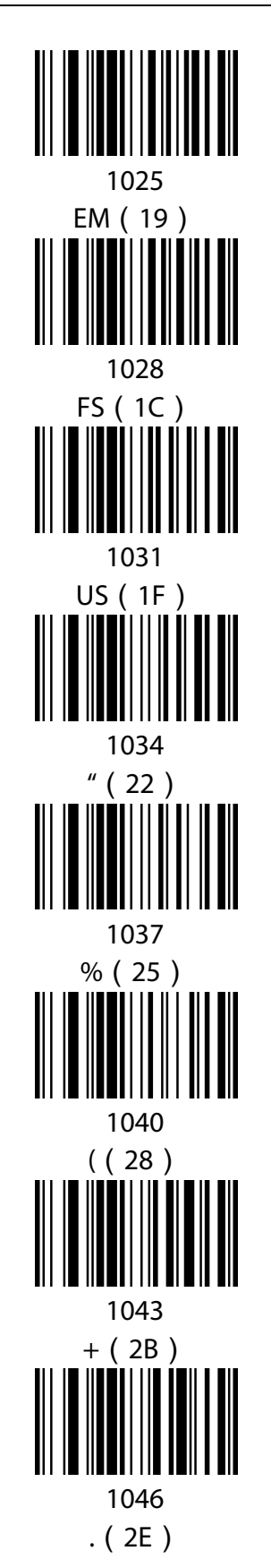

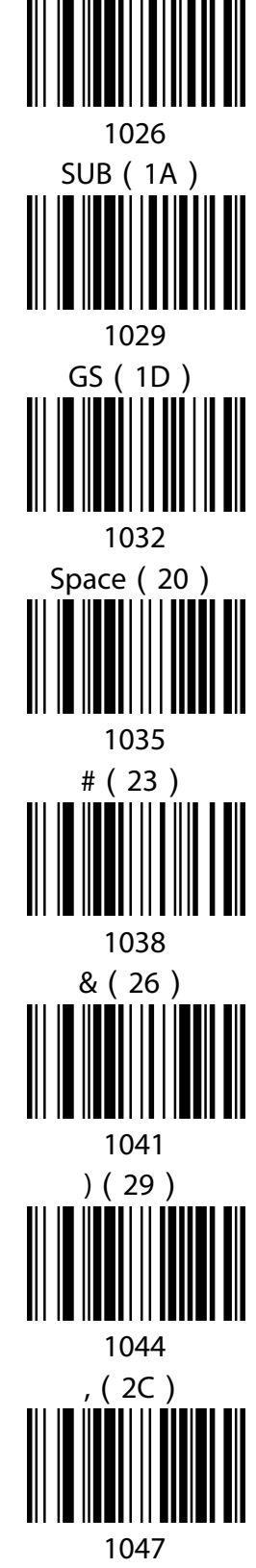

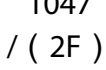

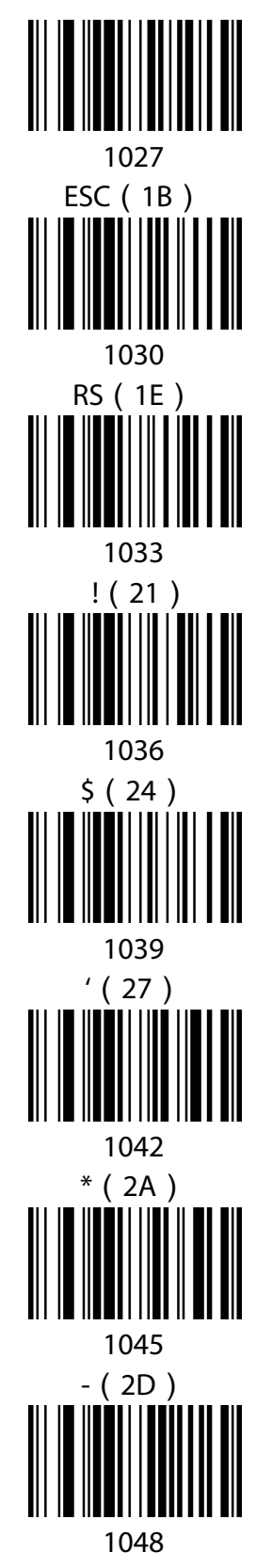

0 ( 30 )

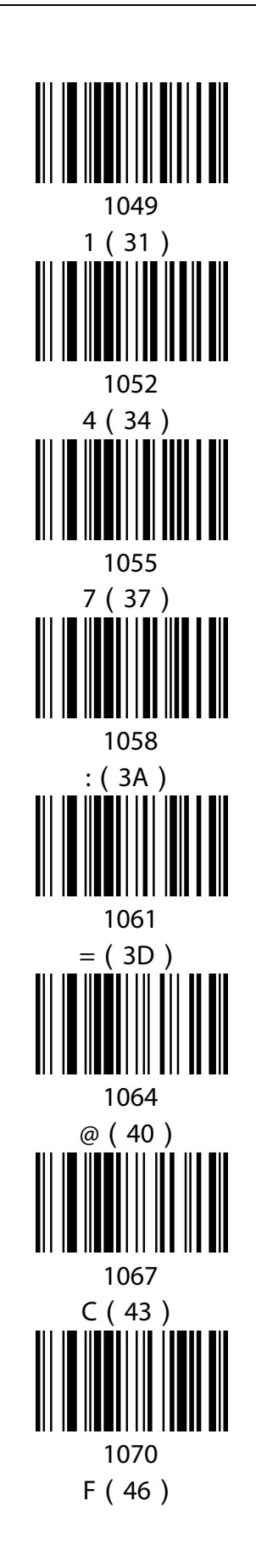

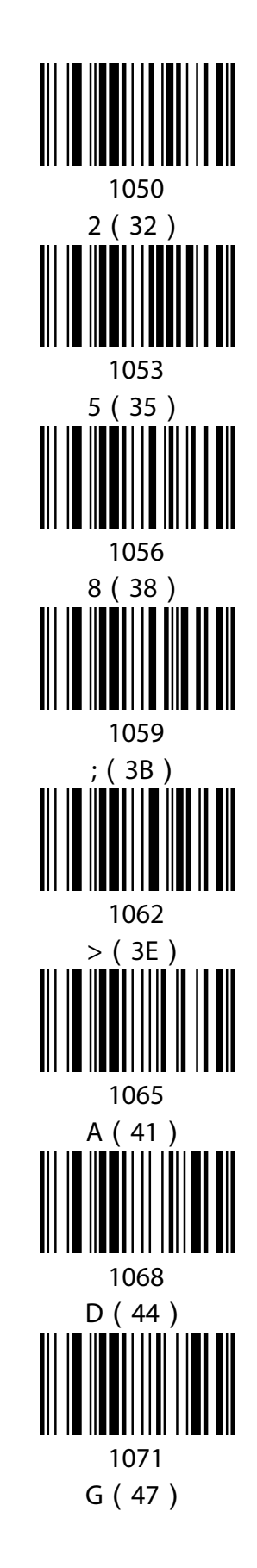

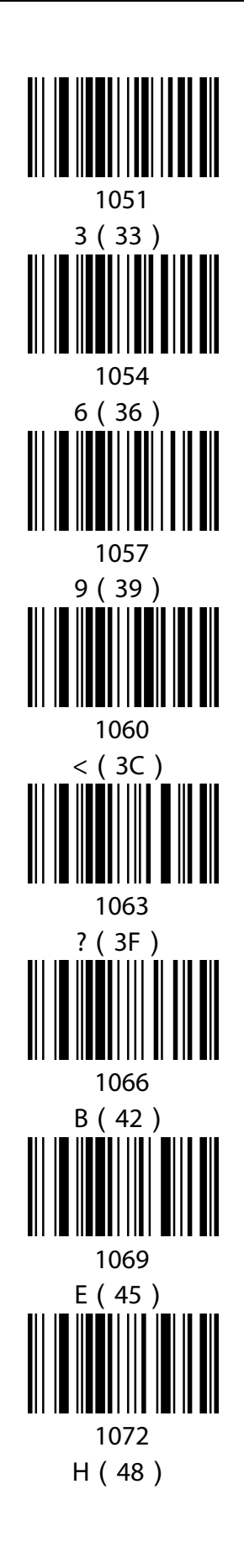

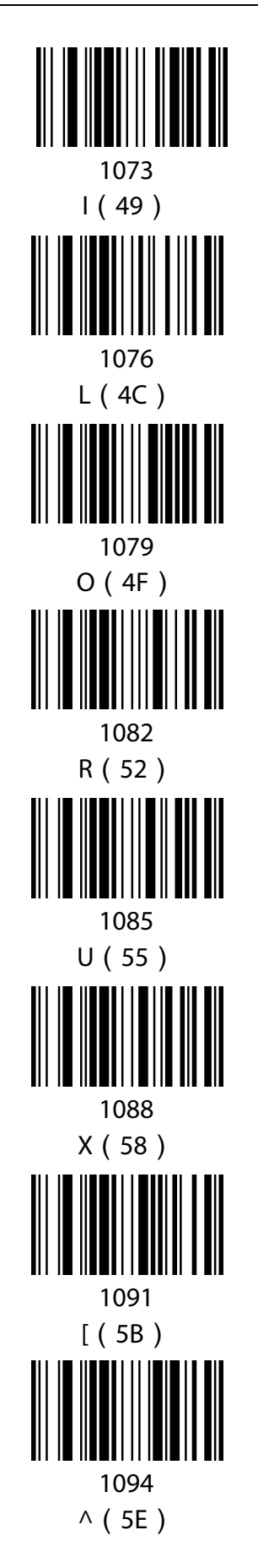

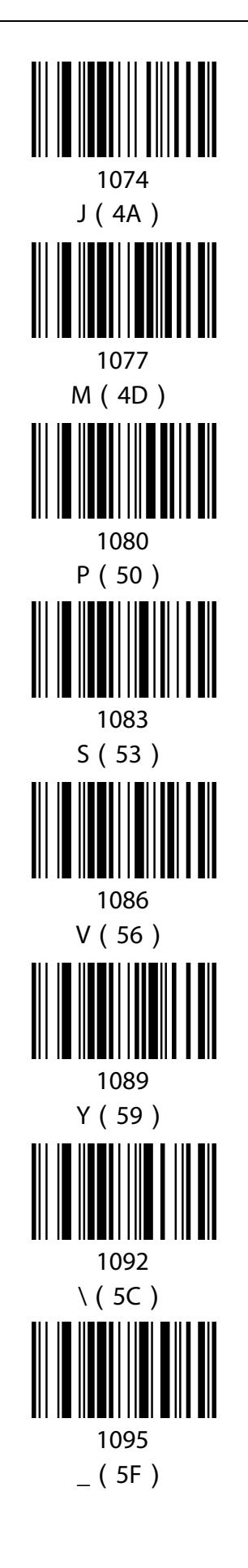

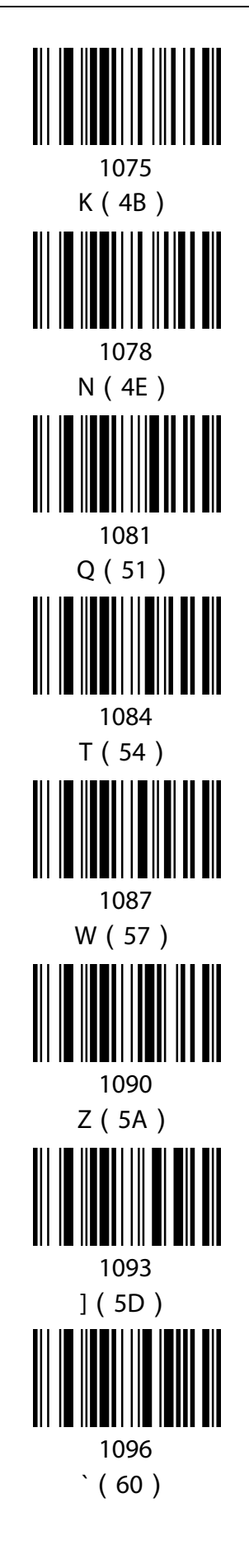

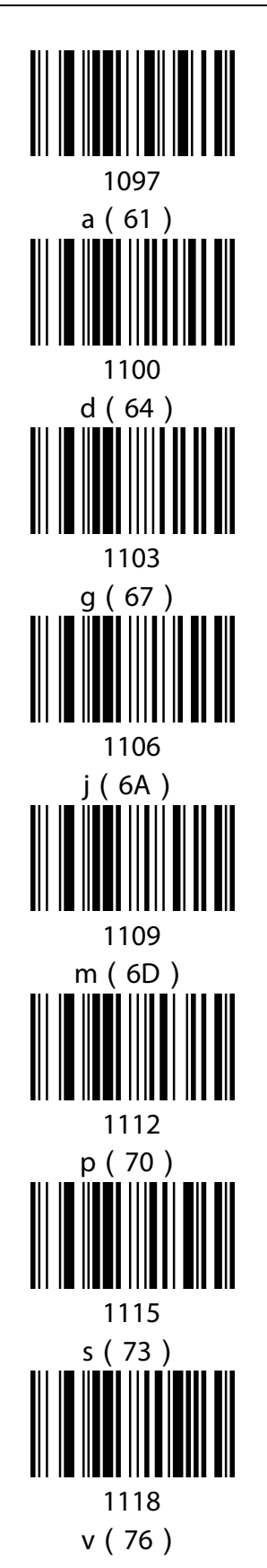

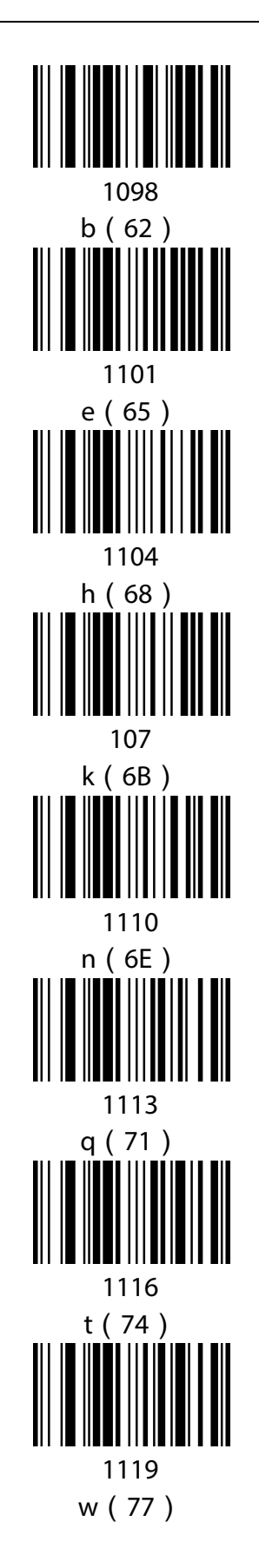

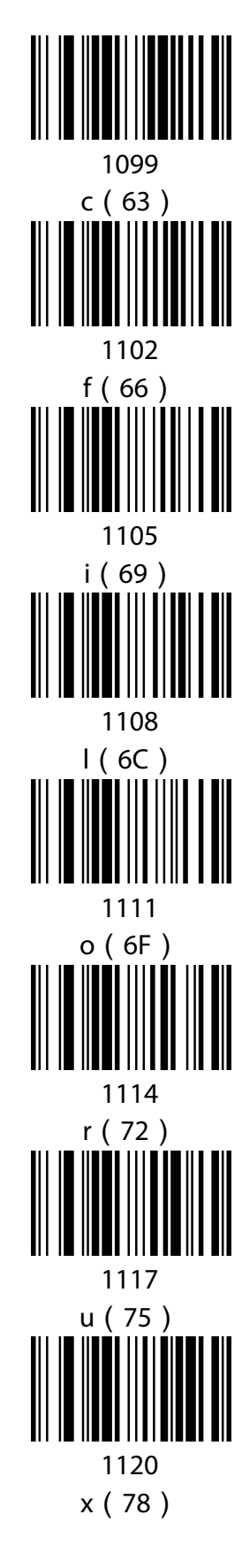

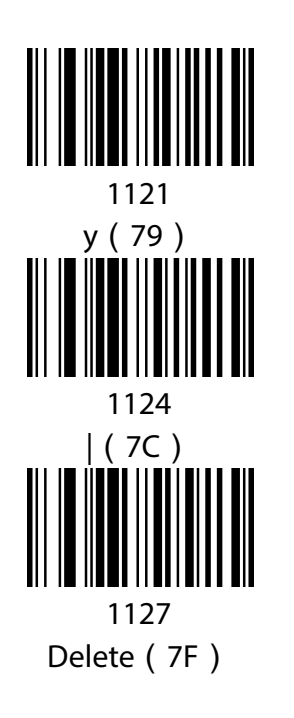

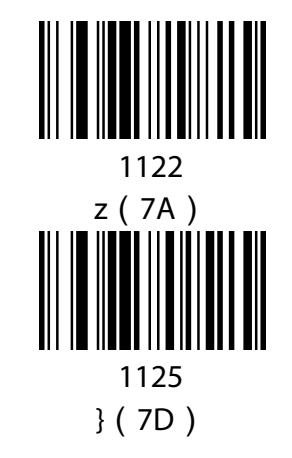

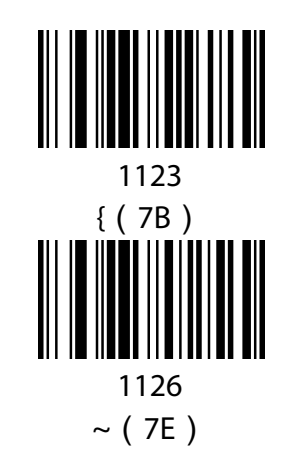

### **Appendix C: Function Key Table**

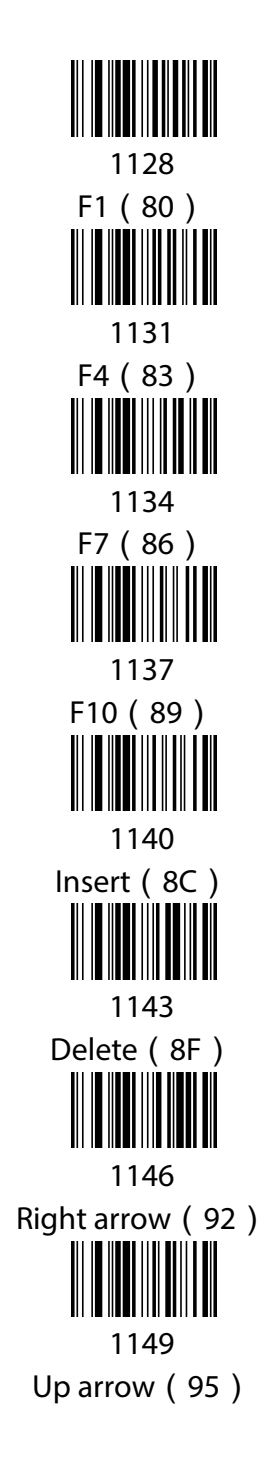

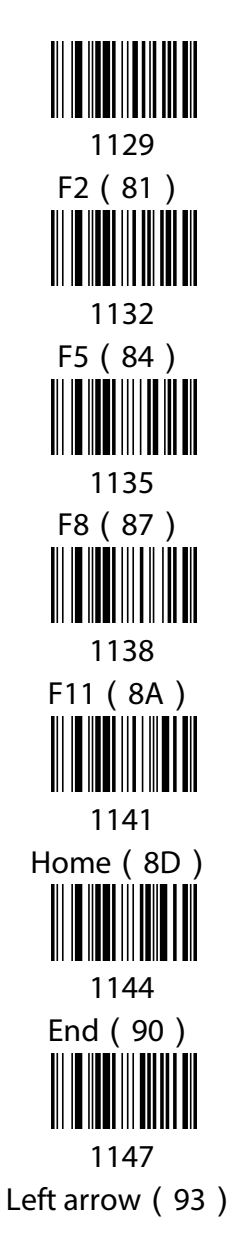

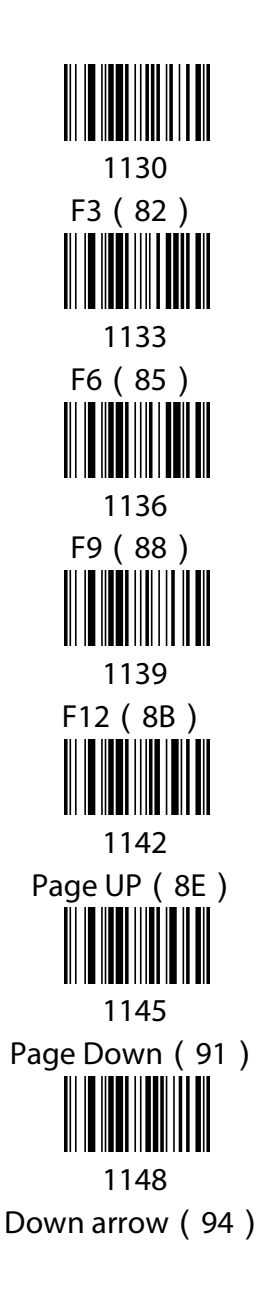

## **Additional Information**

#### WASTE ELECTRICAL & ELECTRONIC EQUIPMENT

DISPOSAL OF ELECTRIC AND ELECTRONIC EQUIPMENT

Applicable In The European Union And Other European Countries With Separate Collection Systems ENGLISH: This symbol on the product or its packaging means that this product must not be treated as unsorted household waste. In

accordance with EU Directive 2012/19/EU on Waste Electrical and Electronic Equipment (WEEE), this electrical product must be disposed of in accordance with the user's local regulations for electrical or electronic waste. Please dispose of this product by returning it to your local point of sale or recycling pickup point in your municipality.

**DEUTSCH**: Dieses auf dem Produkt oder der Verpackung angebrachte Symbol zeigt an, dass dieses Produkt nicht mit dem Hausmüll entsorgtwerden darf. In Übereinstimmung mit der Richtlinie 2012/19/EU des Europäischen Parlaments und des Rates über Elektro- und Elektronik-Altgeräte (WEEE) darf dieses Elektrogerät nicht im normalen Hausmüll oder dem Gelben Sack entsorgt werden. Wenn Sie dieses Produkt entsorgen möchten, bringen Sie es bitte zur Verkaufsstelle zurück oder zum Recycling-Sammelpunkt Ihrer Gemeinde. **ESPAÑOL**: Este símbolo en el producto o su embalaje indica que el producto no debe tratarse como residuo doméstico. De conformidad con la Directiva 2012/19/EU de la UE sobre residuos de aparatos eléctricos y electrónicos (RAEE), este producto eléctrico no puede desecharse se con el resto de residuos no clasificados. Deshágase de este producto devolviéndolo a su punto de venta o a

un punto de recolección municipal para su reciclaje.

**FRANÇAIS**: Ce symbole sur le produit ou son emballage signifie que ce produit ne doit pas être traité comme un déchet ménager. Conformément à la Directive 2012/19/EU sur les déchets d'équipements électriques et électroniques (DEEE), ce produit électrique ne doit en aucun cas être mis au rebut sous forme de déchet municipal non trié. Veuillez vous débarrasser de ce produit en le renvoyant à son point de vente ou au point de ramassage local dans votre municipalité, à des fins de recyclage.

**ITALIANO**: Questo simbolo sui prodotto o sulla relativa confezione indica che il prodotto non va trattato come un rifiuto domestico. In ottemperanza alla Direttiva UE 2012/19/EU sui rifiuti di apparecchiature elettriche ed elettroniche (RAEE), questa prodotto elettrico non deve essere smaltito come rifiuto municipale misto. Si prega di smaltire il prodotto riportandolo al punto vendita o al punto di raccolta municipale locale per un opportuno riciclaggio.

**POLSKI**: Jeśli na produkcie lub jego opakowaniu umieszczono ten symbol, wówczas w czasie utylizacji nie wolno wyrzucać tego produktu wraz z odpadami komunalnymi. Zgodnie z Dyrektywą Nr 2012/19/EU w sprawie zużytego sprzętu elektrycznego i elektronicznego (WEEE), niniejszego produktu elektrycznego nie wolno usuwać jako nie posortowanego odpadu komunalnego. Prosimy o usuniecie niniejszego produktu poprzez jego zwrot do punktu zakupu lub oddanie do miejscowego komunalnego punktu zbiórki odpadów przeznaczonych do recyklingu.

#### WARRANTY INFORMATION

**ENGLISH**: For warranty information, go to manhattan-products.com/t/warranty.

DEUTSCH: Garantieinformationen finden Sie unter manhattan-products.com/t/warranty.

**ESPAÑOL**: Si desea obtener información sobre la garantía, visite manhattan-products.com/t/warranty.

FRANÇAIS: Pour consulter les informations sur la garantie, visitez manhattan-products.com/t/warranty.

**POLSKI**: Informacje dotyczące gwarancji znajdują się na stronie manhattan-products.com/t/warranty.

ITALIANO: Per informazioni sulla garanzia, accedere a manhattan-products.com/t/warranty.

EN MÉXICO: Póliza de Garantía Manhattan — Datos del importador y responsable ante el consumidor

IC Intracom México, S.A.P.I. de C.V. • Av. Interceptor Poniente # 73, Col. Parque Industrial La Joya, Cuautitlán Izcalli, Estado de México, C.P. 54730, México. • Tel. (55)1500-4500

La presente garantía cubre los siguientes productos contra cualquier defecto de fabricación en sus materiales y mano de obra.

- A. Garantizamos los productos de limpieza, aire comprimido y consumibles, por 60 dias a partir de la fecha de entrega, o por el tiempo en que se agote totalmente su contenido por su propia función de uso, lo que suceda primero.
- B. Garantizamos los productos con partes móviles por 3 años.
- C. Garantizamos los demás productos por 5 años (productos sin partes móviles), bajo las siguientes condiciones:
  - 1. Todos los productos a que se refiere esta garantía, ampara su cambio físico, sin ningún cargo para el consumidor.
  - 2. El comercializador no tiene talleres de servicio, debido a que los productos que se garantizan no cuentan con reparaciones, ni

refacciones, ya que su garantía es de cambio físico.

3. La garantía cubre exclusivamente aquellas partes, equipos o sub-ensambles que hayan sido instaladas de fábrica y no incluye en ningún caso el equipo adicional o cualesquiera que hayan sido adicionados al mismo por el usuario o distribuidor.

Para hacer efectiva esta garantía bastará con presentar el producto al distribuidor en el domicilio donde fue adquirido o en el domicilio de IC Intracom México, S.A.P.I. de C.V., junto con los accesorios contenidos en su empaque, acompañado de su póliza debidamente llenada y sellada por la casa vendedora (indispensable el sello y fecha de compra) donde lo adquirió, o bien, la factura o ticket de compra original donde se mencione claramente el modelo, número de serie (cuando aplique) y fecha de adquisición. Esta garantía no es válida en los siguientes casos: Si el producto se hubiese utilizado en condiciones distintas a las normales; si el producto no ha sido operado conforme a los instructivos de uso; o si el producto ha sido alterado o tratado de ser reparado por el consumidor o terceras personas.

#### **REGULATORY STATEMENTS**

#### FCC Class B

This equipment has been tested and found to comply with the limits for a Class B digital device, pursuant to Part 15 of Federal Communications Commission (FCC) Rules. These limits are designed to provide reasonable protection against harmful interference in a residential installation. This equipment generates, uses and can radiate radio frequency energy, and if not installed and used in accordance with the instructions may cause harmful interference to radio communications. However, there is no guarantee that interference will not occur in a particular installation. If this equipment does cause harmful interference to radio or television reception, which can be determined by turning the equipment off and on, the user is encouraged to try to correct the interference by one or more of the following measures: reorient or relocate the receiving antenna; increase the separation between the equipment and the receiver; connect the equipment to an outlet on a circuit different from the receiver; or consult the dealer or an experienced radio/TV technician for help.

CE

**ENGLISH**: This device complies with the requirements of CE RED 2014/53/EU, 2014/30/EU and/or 2014/35/EC. The Declaration of Conformity for is available at:

**DEUTSCH**: Dieses Gerät enspricht der CE RED 2014/53/EU, 2014/30/EU und / oder 2014/35/EC. Die Konformitätserklärung für dieses Produkt finden Sie unter:

**ESPAÑOL**: Este dispositivo cumple con los requerimientos de CE RED 2014/53/EU, 2014/30/EU y / o 2014/35/EC. La declaración de conformidad esta disponible en:

**FRANÇAIS**: Cet appareil satisfait aux exigences de CE RED 2014/53/EU, 2014/30/EU et / ou 2014/35/EC. La Déclaration de Conformité est disponible à:

**POLSKI**: Urządzenie spełnia wymagania CE RED 2014/53/EU, 2014/30/EU I / lub 2014/35/EC. Deklaracja zgodności dostępna jest na stronie internetowej producenta:

**ITALIANO**: Questo dispositivo è conforme alla CE RED 2014/53/EU, 2014/30/EU e / o 2014/35/EC. La dichiarazione di conformità è disponibile al:

#### manhattanproducts.com

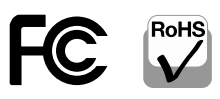

North & South AmericaAsia & AfricaEuropeIC Intracom AmericaIC Intracom AsiaIC Intracom Europe550 Commerce Blvd.4-F, No. 77, Sec. 1, Xintai 5th Rd.Löhbacher Str. 7Oldsmar, FL 34677, USAXizhi Dist., New Taipei City 221, TaiwanD-58553 Halver, Germany

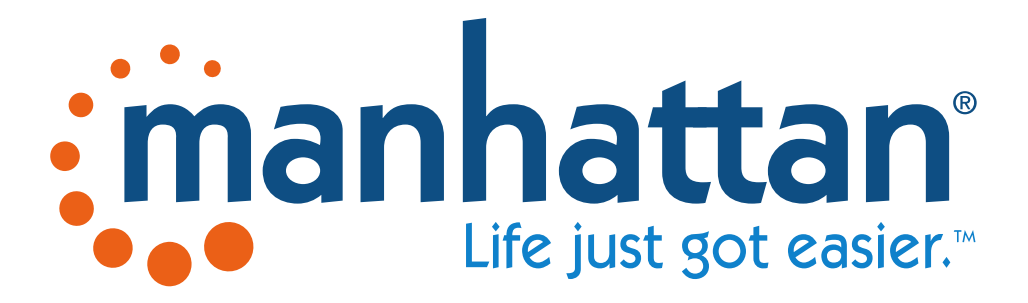

manhattanproducts.com

All trademarks and trade names are the property of their respective owners.

© IC Intracom. All rights reserved. Manhattan is a trademark of IC Intracom, registered in the U.S. and other countries.